## Consentement de l'étudiant lors de l'enregistrement d'une séance à distance.

Des obligations légales s'appliquent lors des visioconférences à l'aide de ZOOM, de Teams ou d'un autre outil de présentation si l'image ou la voix des participants sont captées (sans enregistrement) ou enregistrées puisque le nom, l'image et la voix d'une personne sont des renseignements personnels.

Le consentement peut être obtenu à l'oral, mais il est préférable d'obtenir un consentement écrit.

Les preuves de consentement doivent être conservées et accessibles jusqu'à la destruction des enregistrements.

## Comment utiliser le formulaire de consentement

- 1. Lorsque vous cliquez sur le lien disponible sur le site Internet du Collège, la fenêtre suivante s'ouvre. Cliquez sur le bouton « Dupliquer ».
- 2. Si vous désirez utiliser plus d'un formulaire, vous pouvez réutiliser ce lien. Vous n'aurez qu'à modifier le libellé (voir l'étape 3) afin de différencier vos formulaires.

(https://forms.office.com/Pages/ShareFormPage.aspx?id=aV7TVWDEb02lSkN\_op9F8XcXPg2yLcRJoi4vk42 sVj1UMUMzNzFYUUNHRVhCVTA4VEQySFI2QjZLVS4u&sharetoken=F1OaakAEiRBNQxDkM0tm)

Dupliquer ce formulaire et commencer à l'utiliser comme le vôtre.

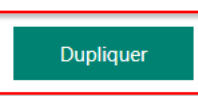

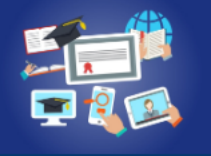

Consentement à la captation vidéo des cours

Bonjour chers étudiants,

La migration de vos classes en visioconférences pour le cours [xxx-xxx-xxx] nous contraint à tenir compte de la Loi sur l'accès aux documents des organismes publics et sur la protection des renseignements personnels. Des obligations légales s'appliquent lors des visioconférences à l'aide de ZOOM ou d'un autre outil de présentation si l'image ou la voix des participants sont captées (sans enregistrement) ou enregistrées, puisque le nom, l'image et la voix d'une personne sont des renseignements personnels.

- 3. Une nouvelle fenêtre s'ouvre. Vous pouvez dès lors personnaliser votre formulaire.
  - Retirez le mot « Copie » dans la première boîte de dialogue et ajoutez le code du cours concerné;
  - Ajoutez également le code de votre cours dans la deuxième boîte de dialogue...

| Consentement à la captation vidéo des cours (Copie) - Enregistré                                                                                                    |                               |                    |                                     | ?        |
|----------------------------------------------------------------------------------------------------|-------------------------------|--------------------|-------------------------------------|----------|
|                                                                                                    | ି                             | Aperçu 👘           | Thème                               | Partager |
| Questions                                                                                                    | Réponses                      |                    |                                     |          |
| Consentement à la capte<br>Consentement à la capte<br>Consentement à la capte<br>de la capte<br>de la | ation vidéo des cours (Copie) | npte de la Loi sur |                                     |          |
| l'accès aux documents des organismes publics et sur la protection des renseignements personnels. Des obligations<br>légales s'appliquent lors des visioconférences à l'aide de ZOOM ou d'un autre outil de présentation si l'image ou la voix<br>des participants sont captées (sans enregistrement) ou enregistrées, puisque le nom, l'image et la voix d'une personne<br>sont des renseignements personnels.                                                                                                    |                               |                    | 070007707<br>777070070<br>700707077 |          |

4. ...ainsi que dans les deux boîtes de dialogue suivantes :

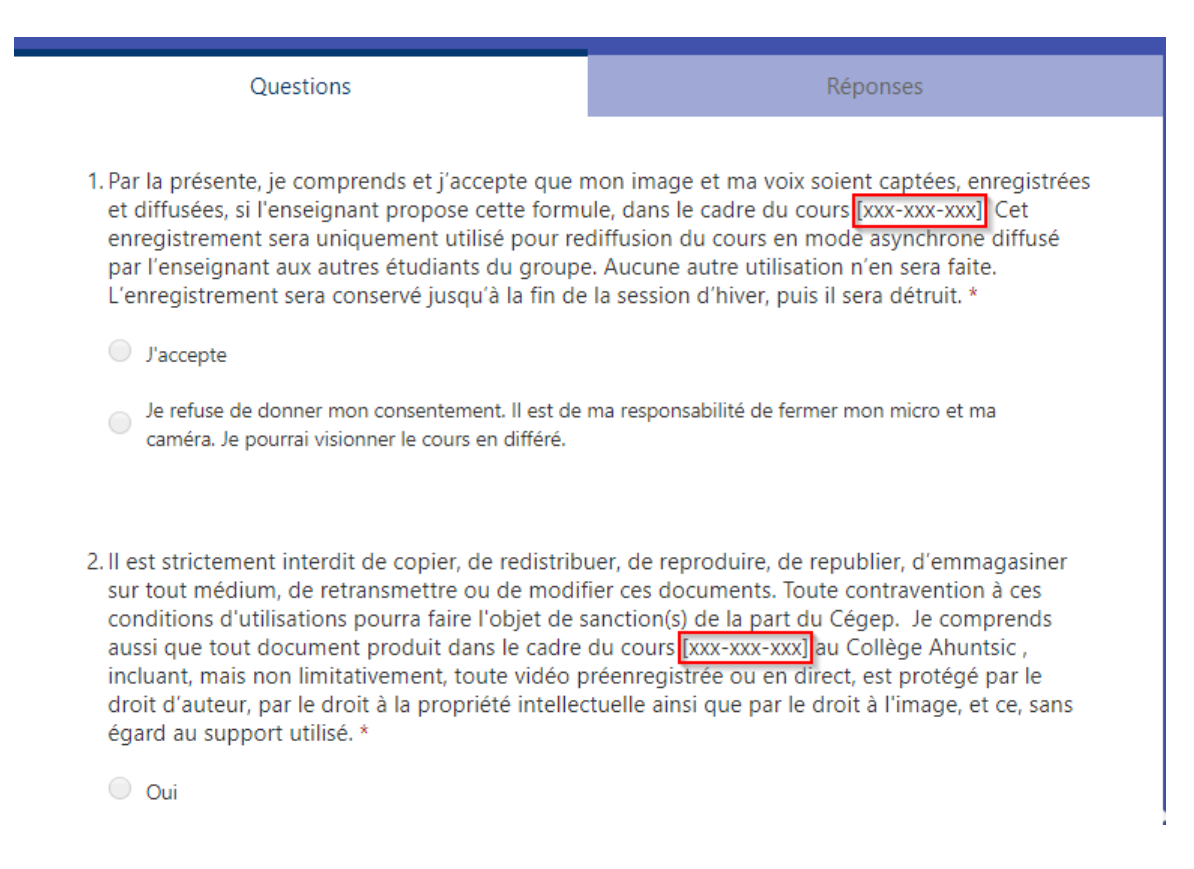

5. Une fois les modifications apportées, il ne vous reste qu'à cliquer sur les boutons « Partager », puis « Copier ». Vous pourrez ainsi coller le lien vers votre formulaire dans une communication que vous pourrez envoyer à vos étudiants via le canal de votre choix (courriel, Mio...).

|                                             | ି Ape    | rçu 🕫 Thème Partager ····                         |
|---------------------------------------------|----------|---------------------------------------------------|
| Questions                                   | Réponses | Envoyer et recueillir les réponses                |
| Consentement à la captation vidéo des cours |          | Seuls les membres de mon organisation peuvent r V |
|                                             |          | https://forms.office.com/Pages/Respon             |

6. En ce qui concerne le consentement pour **les évaluations filmées**, vous pourrez ajouter le libellé suivant dans votre formulaire :

Pour ce qui est d'évaluations filmées, je comprends et j'accepte que mon image et ma voix soient captées et enregistrées, si l'enseignant propose cette formule, dans le cadre du cours [xxx-xxx]. Cet enregistrement sera visionné uniquement par mon enseignant dans le but d'évaluer l'atteinte des compétences. Aucune autre utilisation n'en sera faite. L'enregistrement sera conservé jusqu'à la fin de la période de révision de notes ou jusqu'au règlement de la contestation, puis il sera détruit.

 Pour consulter les réponses à vos formulaires, vous n'avez qu'à accéder à l'application « Forms », disponible lorsque vous vous connectez à votre compte O365, par exemple via le site Internet du Collège, en haut à droite des pages de navigation :

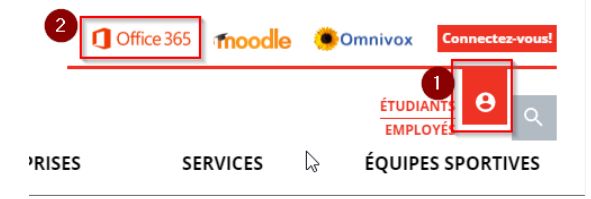

8. Vous n'avez ensuite qu'à sélectionner Forms dans le choix des applications du menu de gauche :

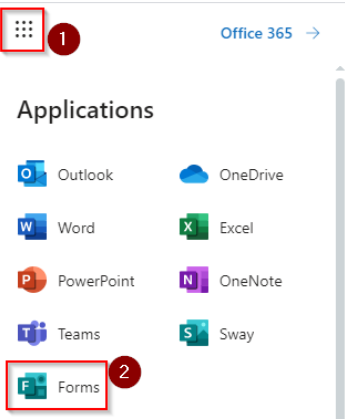

9. Vos formulaires seront accessibles à partir de cette page et les réponses, consultables en cliquant sur chacun des formulaires.

| <br>Forms              |                                            |                                            |
|------------------------|--------------------------------------------|--------------------------------------------|
| Mes formulaires Partag | és avec moi Formulai                       | res de groupe                              |
| Nouveau formulaire     | Consentement à la                          | Consentement à la                          |
| Nouveau questionnaire  | captation vidéo des<br>cours - bbb-222-xxx | captation vidéo des<br>cours - ppp-111-xxx |
|                        |                                            |                                            |
| Questions              |                                            | Réponses <b>1</b>                          |

Consentement à la captation vidéo des cours - bbb-222-xxx

| <b>1</b>               | 00:35                        | Actif              |
|------------------------|------------------------------|--------------------|
| Réponses               | Durée moyenne de remplissage | <sup>État</sup>    |
| Afficher les résultats |                              | X Ouvrir dans Exce |